## HOW DO I BOOK A VISIT?

Once you've found the right person, you can book visits instantly. It's easy to organise their visits online and keep track of their activities.

There are a couple of places you can book visits from:

Click on the "Book" button next to your Care Providers name and picture on your Dashboard to schedule visit with your chosen Care Provider. You'll find this on the right hand side.

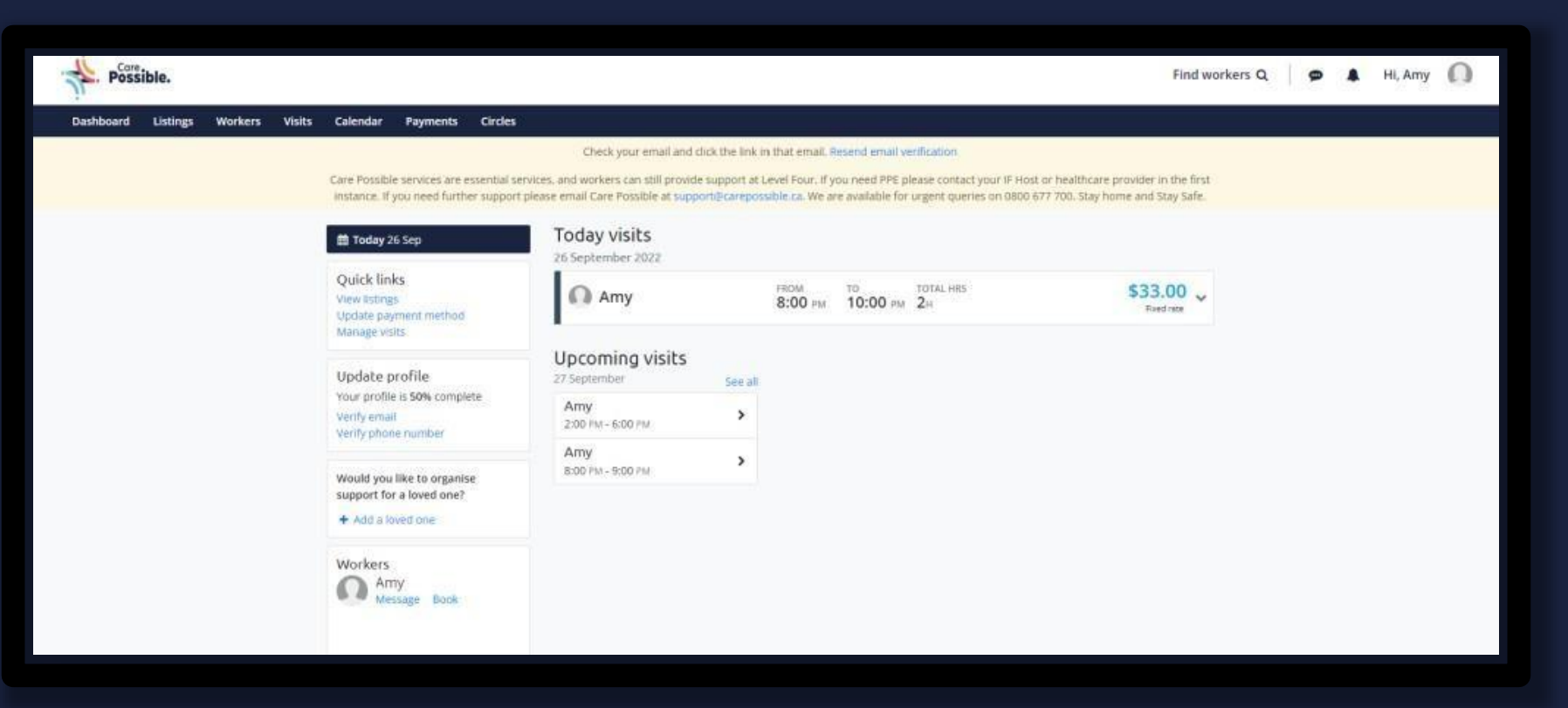

### You can also find a list of your Care Providers and applicants under the "Care Providers" tab at the top of the page.

| Possible.                         |                                                                                              |                                                                                                    | Find workers Q                                  | Q | 🛔 Hi, Am | 0 |
|-----------------------------------|----------------------------------------------------------------------------------------------|----------------------------------------------------------------------------------------------------|-------------------------------------------------|---|----------|---|
| Dashboard Listings Workers Visits | Calendar Payments Circles                                                                    |                                                                                                    |                                                 |   |          |   |
|                                   | Care Possible services are essential services<br>instance. If you need further support pleas | Check your email and click the link in that email. Resend email verification<br>and workers can still provide support at Level Four. If you need PPE please contact your IF Host or healthcan<br>e email Care Possible at support@carepossible.ca. We are available for urgent queries on 0800 677.700. Stay I | re provider in the first<br>home and Stay Safe. |   |          |   |
|                                   | Workers                                                                                      |                                                                                                    |                                                 |   |          |   |
|                                   | Applicants                                                                                   | Arny o                                                                                                    |                                                 |   |          |   |
|                                   | Favourites                                                                                   | Message Book Contracts Remove                                                                                                    |                                                 |   |          |   |
|                                   | Invite workers                                                                               | Allow worker to create visits                                                                                                    |                                                 |   |          |   |
|                                   |                                                                                              |                                                                                                    |                                                 |   |          |   |
|                                   |                                                                                              |                                                                                                    | 1                                               |   |          |   |

When you book the first visit with your Care Provider, you'll need to enter the agreed fixed rate or hourly rate. You may have multiple rates agreed with your Care Provider, e.g. an hourly rate for day timevisits and a fixed rate for overnight visits. You can select different agreement rates each time you book your Care Provider and also create new ones.

| Possib        | le. Back to | visits            |   | Find workers Q 🛛 🗭 🌲 Hi, Am |
|---------------|-------------|-------------------|---|-----------------------------|
| Choose worker | ~           |                   |   | Visit payment breakdown     |
| Time          | ~           | Book a visit      |   | \$15.00 CAD x 0 hour        |
| Expenses      | ~           |                   |   | Care Possible fee           |
|               |             | Select worker     |   | Total                       |
| Activities    | ~           | Amy               | - |                             |
| inish         | ₽           | Select rate       |   |                             |
|               |             | \$15 CAD per hour | ~ |                             |
|               |             | Create new rate   |   |                             |
|               |             |                   |   |                             |
|               |             | Next              |   |                             |
|               |             |                   |   |                             |

Choose the day and time you'd like them to work – we'll calculate the cost of your visit and debit your securely stored payment method as you book the visit.

| Possib        | e. Back to visits |                                                                                                    | Find workers Q. 🖉 🗭 👫 Hi, Amy 🌘                                                   |
|---------------|-------------------|----------------------------------------------------------------------------------------------------|-----------------------------------------------------------------------------------|
| Choose worker | 10 C              |                                                                                                    | Visit payment breakdown                                                           |
| Time          | ~                 | Book a visit for Amy                                                                                                    | \$15.00 CAD × 2h \$                                                               |
| Expenses      | ~                 | Select days and time you need your worker.                                                                                                    | Care Possible fee                                                                 |
| ctivities     |                   | Day Amy is not available.                                                                                                    | Total \$                                                                          |
| Finish        | -                 | Day Amy is available for part of the day.                                                                                                    | Visits preview                                                                    |
|               |                   | Today < > 26 September - 2 October 2022                                                                                                    | From 08:00 pm to 10:00 pm<br>Care Possible fees: \$3 CAD<br>Hourly rate: \$15 CAD |
|               |                   | Mon 26         Tue 27         Wed 28         Thue 29         Fri 30         Set 01         Sum 02           Advance picker           From         To         To |                                                                                   |
|               |                   | 08:00 PM 🛩 🗕 10:00 PM 🛩                                                                                                    |                                                                                   |
|               |                   | E ×                                                                                                    |                                                                                   |
|               |                   | Mon 2N Tuo 27 Wed 28 Thir 20 Fri 30 Set 01 Sun 02<br>Advance picker                                                                                             |                                                                                   |
|               |                   | D8:00 PM 👻 🗕 09:00 PM 👻                                                                                                    |                                                                                   |
|               |                   | Add more visits this week at a different time                                                                                                    |                                                                                   |
|               |                   | Next                                                                                                    |                                                                                   |

#### Mileage and Travel expenses

When you book visits for your Care Providers you can choose whether you want to pay travel expenses. You select the number of kms that you would like to pay up to.

When the Care Provider submits their visit they put in their mileage. If this is under or up to the amount you selected, the visit will be automatically approved with 24 hours. If it is over the allowance you gave you will receive a notification to review the visit.

You can also allow your Care Provider to claim other expenses. Expenses are those costs that your Care Provider may incur when completing tasks or errands for you, and that you would like to reimburse them for.

| Possit        | ble. Back to visits |                                                                                | Find workers Q 🖉 🌲 Hi, Amy 🔘                   |
|---------------|---------------------|--------------------------------------------------------------------------------|------------------------------------------------|
| Choose worker | ~                   |                                                                                | Mileage costs breakdown                        |
| Time          | ~                   | Travel and expenses                                                            | \$0.73 x 10 Kilometres \$ 7.30                 |
| Expenses      | -                   | Choose whether your worker can claim travel or other expenses                  | Care Possible fee \$ 0.37                      |
| Activities    | ~                   | Do you need to reimburse travel costs?                                         | Total per visit \$ 7.67                        |
| Finish        | •                   | Add travel costs (\$0.73 per km)<br>Standard mileage rate for motor vehicles 🕼 | Total<br>\$7.67 x 2.00 visits \$15.33          |
|               |                     | Amy can claim up to                                                            | Other expenses breakdown                       |
|               |                     | 10 km                                                                          | Expenses to claim 10.00                        |
|               |                     |                                                                                | Care Possible fee \$ 0.50                      |
|               |                     | Do you need to reimburse other expenses?                                       | Total per visit \$ 10.50                       |
|               |                     | What is this? C                                                                | Total<br>\$ 10.50 x 2.00 visits \$ 21.00       |
|               |                     | Amy can claim up to                                                            |                                                |
|               |                     | 10 CAD                                                                         | Visits total                                   |
|               |                     | -                                                                              | 2 visits \$ 49.50                              |
|               |                     | Next                                                                           | Mileage costs \$ 15.33                         |
|               |                     |                                                                                | Other expenses \$ 21.00                        |
|               |                     |                                                                                | Total \$85.83                                  |
|               |                     |                                                                                | This is the amount you will have to pay today. |
|               |                     |                                                                                |                                                |

#### **Activities and notes**

You can assign tasks or activities for your Care Provider to check off and add a note about the visit. E.g. "It would be great if you could take the dog on your walk with Janey today."

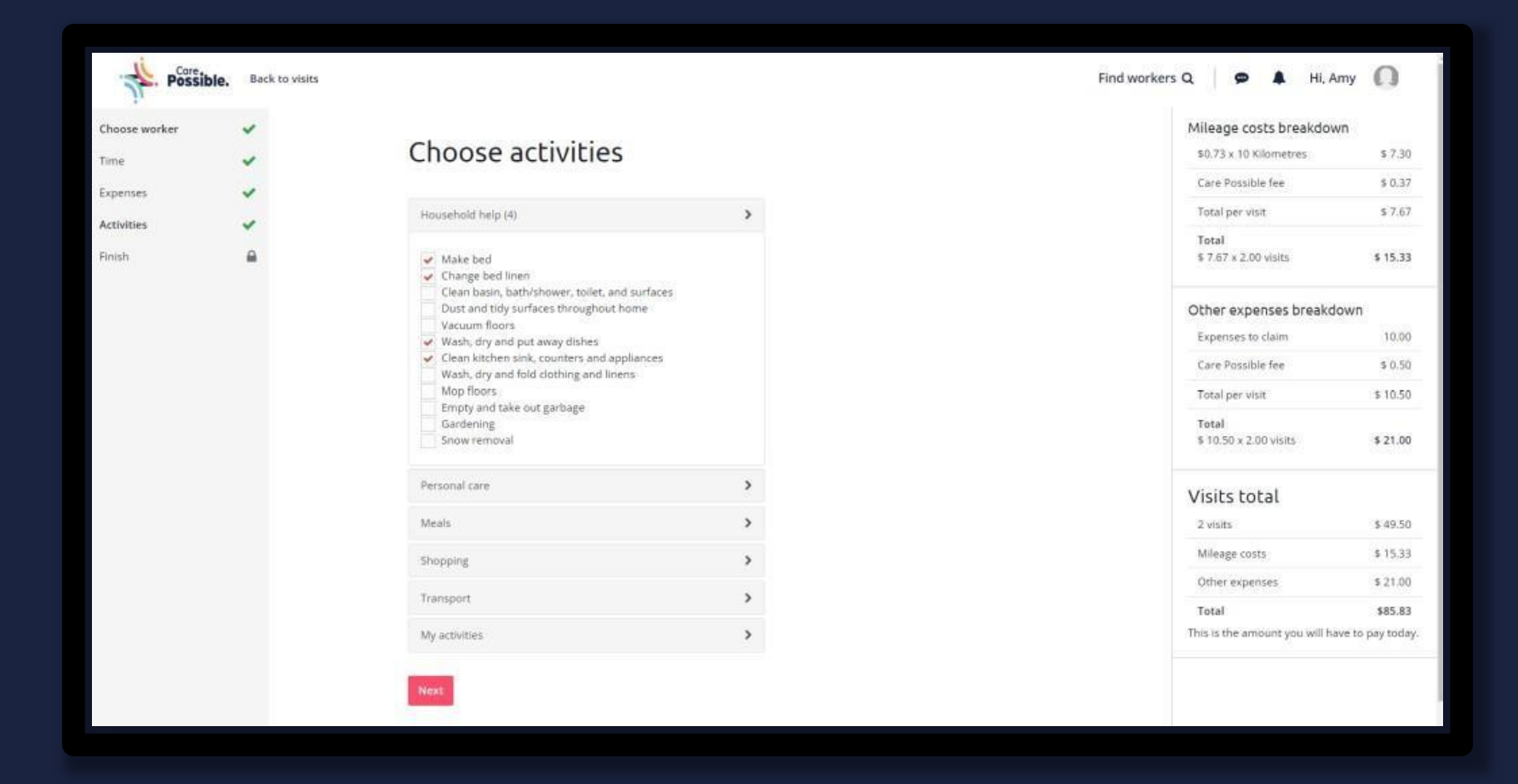

| Possib        | le. Back to visits |                                                                          | Find workers Q 🛛 🗭 🌲 Hi, Amy 🔘                                 |
|---------------|--------------------|--------------------------------------------------------------------------|----------------------------------------------------------------|
| Choose worker | ~                  |                                                                          | Mileage costs breakdown                                        |
| Time          | *                  | Almost done!                                                             | \$0.73 x 10 Kilometres \$ 7.30                                 |
| Expenses      | ~                  | Leave a note for Amy if there is something important they<br>should know | Care Possible fee \$ 0.37                                      |
| Activities    | ~                  |                                                                          | Total per visit \$ 7.67                                        |
| Finish        | <b>a</b>           |                                                                          | Yotal<br>\$ 7.67 × 2.00 visits \$ 15.33                        |
|               |                    |                                                                          | Other expenses breakdown                                       |
|               |                    |                                                                          | Expenses to claim 10.00                                        |
|               |                    | Create                                                                   | Care Possible fee \$ 0.50                                      |
|               |                    |                                                                          | Total per visit \$ 10.50                                       |
|               |                    |                                                                          | Total<br>\$ 10.50 x 2.00 visits \$ 15.33                       |
|               |                    |                                                                          | Visits total                                                   |
|               |                    |                                                                          | 2 visits \$ 49.50                                              |
|               |                    |                                                                          | Mileage costs \$ 15.33                                         |
|               |                    |                                                                          | Other expenses \$ 21.00                                        |
|               |                    |                                                                          | Total \$85.83<br>This is the amount you will have to pay today |

If it's the first time you're booking a Care Provider, the agreement is made as you book your first visit, and the final step will be to send the agreement to your Care Provider.

You'll see all booked and completed visits for the week on the visit page, calendar page and dashboard.

### How do Icancel or reschedule a visit

Your booked visits can be edited or removed by selecting any visit you'd like to change. You can then reschedule or cancel a visit by selecting the buttons in the bottom righthand corner.

We encourage you to operate in good faith and always provide at least 24 hours notice of a visit being cancelled.

| < Today > 26 Se | eptember - 2 October 20 | )22             |                |                            | Copy week Cr          | eate v |
|-----------------|-------------------------|-----------------|----------------|----------------------------|-----------------------|--------|
| AII             |                         |                 |                |                            |                       |        |
| Scheduled       | Monday 26 Sep           |                 |                |                            |                       |        |
|                 | 🕥 Amy                   | from<br>8:00 pm | то<br>10:00 рм | total hrs <b>2</b> h       | \$50.67<br>Fixed rate | ~      |
|                 | Tuesday 27 Sep          |                 |                |                            |                       |        |
|                 | 🕥 Amy                   | FROM<br>2:00 pm | то<br>6:00 рм  | total hrs $4_{\mathrm{H}}$ | \$83.66<br>Fixed rate | ~      |
|                 | Amy                     | FROM<br>8:00 pm | то<br>9:00 рм  | total hrs<br><b>1</b> h    | \$34.17<br>Fixed rate | ~      |
|                 |                         |                 |                |                            |                       |        |

| < Today > 26 Se | ptember - 2 October 2022                                                                                                    | Copy week Create visit     |
|-----------------|----------------------------------------------------------------------------------------------------|----------------------------|
| AII             |                                                                                                    |                            |
| Scheduled       | Monday 26 Sep                                                                                                    |                            |
|                 | Amy FROM TO TOTAL HRS<br>8:00 PM 10:00 PM 2H                                                                                                    | \$33.00 A                  |
|                 | SCHEDULED Monday, 26 September 2022                                                                                                    | Visit ID #53 Visit history |
|                 | Choose whether your worker can claim travel and/or other expenses.  Add travel and other expenses  Activities  Choose the activities for your worker to complete this visit. Only worker can check t  Make bed  Change bed linen  Wash, dry and put away dishes Clean kitchen sink, counters and appliances  Add activities | the activities             |
|                 | Visit details                                                                                                    |                            |
|                 | \$15.00 x 2.00 hr visit                                                                                                    | \$30.00                    |
|                 | Care Possible fee 🕢                                                                                                    | \$3.00                     |
|                 | Visit cost                                                                                                    | \$33.00                    |

## **Bookings and Visits**

You can view visits and create bookings on:

- Your visits page
- Your dashboard

You will receive a notification when you have visits to approve, or when you need to review visits.

There is an automatic approval rule: If a visit is submitted by a Care Provider and matches the original booking details, it can be automatically approved after 24 hours.

If a Care Provider is working the same days and hours each week, you can use the Copy week function on the top right-hand sideof the booking page to just copy the schedule for up to five weeks.

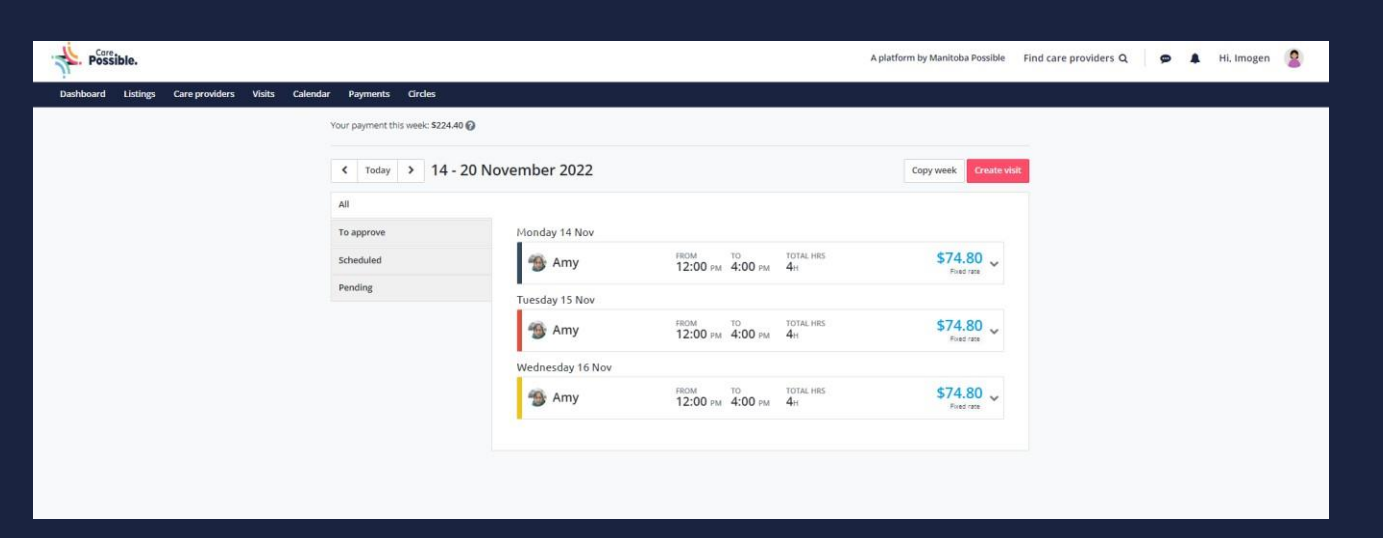

# **Approval of Pending Visits**

Once the visit is submitted by your careprovider, you need to approve it after going through the details submitted by your care provider

| ur payment this week: \$49.50 🖗 |                                                                                                    |                                                                                                    |
|---------------------------------|----------------------------------------------------------------------------------------------------|----------------------------------------------------------------------------------------------------|
| < Today > 21 - 2                | 7 November 2022                                                                                                    | Copy week Cruste                                                                                     |
| NE                              |                                                                                                    |                                                                                                    |
| To approve                      | Honday 21 Nov                                                                                                    |                                                                                                    |
|                                 | <ul> <li>Sam</li> <li>100 гм</li> <li>100 гм</li> <li>100 гм</li> <li>101 гм</li> <li>101 гм</li></ul> | \$49.50 ×                                                                                            |
|                                 |                                                                                                    |                                                                                                    |
|                                 | Monday, 21 November 2022                                                                                                    | Visit ID #477 Visit history                                                                          |
|                                 | Activities<br>Choose the activities for your care provider to complete this wait, Only care provide<br>of Make bed<br>Add activities                                                                                                    | Visit ID-4477 Visit history                                                                          |
|                                 | Activities<br>Choose the activities for your care provider to complete this wait. Only care provide<br>I take bed<br>Activities<br>Visit details                                                                                                    | Visit ID #477 Visit history                                                                          |
|                                 | Activities<br>Choose the actuaties for your care provider to complete this visit, Unly care provide<br>(*) Make Sell<br>Add activities<br>Visit, details<br>\$15,00 x 3.00 hr visit                                                                                                    | Visit ID-8477 Visit history<br>r can check the activities<br>545.00                                  |
|                                 | Activities         Activities         Choose the activities for your care provider to complete this wait. Only care provide         Mate activities         Visit details         \$15.00 x 3.00 hr visit         Care Possible fee @                                                                                                    | Visit ID-8477 Visit history<br>e can check the activities<br>\$45.00<br>\$430                        |
|                                 | Activities<br>Choose the actuaties for your care provider to complete this visit. Only care provider<br>Act activities<br>Visit details<br>\$15.00 x 3.00 hr visit<br>Care Possible See<br>Visit cost                                                                                                    | Visit ID-8477 Visit history<br>r can check the activities<br>\$45.00<br>\$43.0<br>\$49.30            |
|                                 | Activities<br>Choose the actuaties for your care provider to complete this visit, Unly care provide<br>Misike Sell<br>Add activities<br>Visit, details<br>\$15.00 x 3.00 hr visit<br>Care Possible fee<br>Visit cost<br>Add notes<br>Report incident                                                                                                    | Visit ID-8477 Visit history<br>r can check the activities<br>\$45.00<br>\$4.50<br>\$49.50<br>\$49.50 |

# **Approved Visit**

This is how your approved visit looks like. You can see the invoice

| r Payments Circles                |                                                                                                    |                                             |
|-----------------------------------|----------------------------------------------------------------------------------------------------|---------------------------------------------|
| Your payment this week: \$48.50 🔘 |                                                                                                    |                                             |
| < Today > 21 - 27                 | November 2022                                                                                                   | Copy week Create                            |
| A20                               |                                                                                                    |                                             |
| Approved                          | Monday 21 Nov                                                                                                   |                                             |
|                                   | 6 Sam 100 m 300 m 300 m                                                                                         | 5004LHIS \$49.50 A                          |
|                                   | Arrivato Monday, 21 November 2022                                                                               | Volt ID 4477 Volt Fistory                   |
|                                   | Activities<br>Choose the activities for your care provider to complete this visit. C<br><sup>17</sup> Main ten) | Only care provider can check the activities |
|                                   | Visit details                                                                                                   |                                             |
|                                   | \$15.00 x 3.00 Pr visit                                                                                         | \$45.00                                     |
|                                   | Care Possible fee 😡                                                                                             | \$4,50                                      |
|                                   | Visit cost                                                                                                    | \$49.50                                     |
|                                   | View invoice                                                                                                    |                                             |
|                                   |                                                                                                    |                                             |
|                                   |                                                                                                    |                                             |